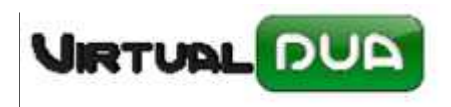

## **ACTUALIZAR DUAS NARANJAS**

En el fichero .ini se debe indicar usuario y password para la cuenta que recibe las contestaciones del DIT (debe coincidir con lo indicado en la cuenta del Outlook).

Si usuario y password se deja en blanco se conectará con la cuenta activa (si no necesita permisos para ello).

[Naranjas] usuario= password= sender = AgenciaTributaria@

sender = Solo leerá los correos cuyo sender sea el que indicáis (corresponde con De: AgenciaTributaria@)

Por ejemplo para hacer pruebas se ha puesto Dolores.

Desde Documentos recibidos daremos al botón "Naranjas e-mail"

| Exportación Delegación BCN                          |                                   | 100 (MAR)               | - C - X -  |
|-----------------------------------------------------|-----------------------------------|-------------------------|------------|
| 🕹 Exportación 📝 Austilianes                         |                                   |                         |            |
| Duss Aracel Modelos Alertas Douarrentos<br>Rochidos |                                   |                         |            |
| a Documentos Recibidos 🗙                            |                                   |                         | <b>▼</b> X |
|                                                     |                                   |                         |            |
| Desde: 19/03/2015 - Expediente o Declaración        | : Circuito: Todos                 | Actualizar datos:       |            |
| Hasta: 09/03/2015 - Matricula Transporte:           | Trabajar con Manuales:            | 🖬 Seleccionar Duas 🖩    |            |
|                                                     |                                   | 0.6                     |            |
| DIT Errores Manuales                                |                                   |                         |            |
|                                                     |                                   |                         |            |
|                                                     |                                   |                         |            |
|                                                     |                                   |                         |            |
|                                                     |                                   |                         |            |
|                                                     |                                   |                         |            |
|                                                     |                                   |                         |            |
|                                                     |                                   |                         |            |
|                                                     |                                   |                         |            |
|                                                     |                                   |                         |            |
|                                                     |                                   |                         |            |
|                                                     |                                   |                         |            |
|                                                     |                                   |                         |            |
|                                                     |                                   |                         |            |
|                                                     |                                   |                         |            |
|                                                     |                                   |                         |            |
|                                                     |                                   |                         |            |
|                                                     | Imprime CSV Ver CSV Descarpar CSV | Aceptar Naranias e-mail |            |
|                                                     |                                   |                         |            |

Se nos abrirá la siguiente ventana:

•

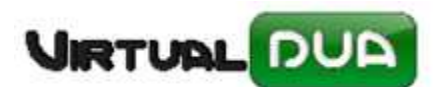

## **ACTUALIZAR DUAS NARANJAS**

| Actualizar | <sup>.</sup> Naranjas |                        |                  |    |
|------------|-----------------------|------------------------|------------------|----|
| Recibido   | de: mcalvet@          | )empurieslogistica.net | Solo pendientes: |    |
|            |                       |                        |                  |    |
| Exp        | pediente              | Declaración            | Autentificaci    | ón |
|            |                       |                        |                  |    |
|            |                       |                        |                  |    |
|            |                       |                        |                  |    |
|            |                       |                        |                  |    |
|            |                       |                        |                  |    |
|            |                       |                        |                  |    |
|            |                       |                        |                  |    |
|            |                       |                        |                  |    |
|            |                       |                        |                  |    |

Pulsaremos al icono de búsqueda donde buscará todos los emails pendientes de lectura del Sender que hemos indicado.

Todos los que el sistema encuentre los irá actualizando automáticamente:

| alizar Naranjas    |                           |                      |               | Contraction of the local distance in the | -               | Sec. 1    |              | -              | 1000   |
|--------------------|---------------------------|----------------------|---------------|------------------------------------------|-----------------|-----------|--------------|----------------|--------|
| ibido de: mcalvet@ | @empurieslogistica.net So | lo pendientes: 🔽     | <u></u>       |                                          | -               |           | -            |                |        |
| Expediente         | Declaración               | Autentificación      |               | _                                        | _               | -         |              | -              |        |
| TR150012642        | 15ES00461150648914        | E22C9E5B08C318DC     |               |                                          | _               | _         | _            | _              |        |
|                    |                           |                      |               |                                          | Circuito: To    | dos       | -            | Actualizar dat | tos: 🔟 |
|                    |                           |                      | ACTUALIZADO   |                                          | ×               | lanuales: |              | Seleccionar D  | uas 🔳  |
|                    |                           |                      |               |                                          |                 |           |              | 8              | D 🇳    |
|                    |                           |                      |               | Se han actualizado documen               | tos.            |           |              | <u>.</u>       |        |
|                    |                           |                      |               |                                          |                 | nte       | Justificante | Pago           | A Paga |
|                    |                           |                      |               | Aceptar                                  |                 | 15 09:43  |              | 00/00/00       |        |
|                    |                           |                      |               |                                          |                 | 15 09:44  |              | 00/00/00       |        |
|                    |                           |                      |               |                                          |                 | 15 09:44  |              | 00/00/00       |        |
|                    | TR15000006 15ES           | 00461150009313 Verde | DC5A86800B977 | A85 0.02/01                              | /15 09:45 02/01 | 15 09:45  |              | 00/00/00       |        |